#### WebApp Zermelo gebruiken – Antoniuscollege Gouda

Beste ouder(s)/verzorger(s),

Als ouder/verzorger kunt u de WebApp voor Zermelo op uw telefoon of tablet installeren. Deze app biedt u verschillende handige functionaliteiten. Zo kunt u het rooster van uw kind(eren) bekijken, gespreksaanvragen voor een ouderavond doen en de vakkenpakketkeuze accorderen. Welke handelingen u kunt doen is afhankelijk van de school. U kunt van de Zermelo WebApp een snelkoppeling maken op uw telefoon, zodat u niet altijd via de browser het rooster van uw kind hoeft te bekijken.

### Installeren

- 1. Open op uw telefoon een browser (bijv. Safari of Google Chrome)
- 2. Typ het portal-adres van de school in, (bijv. ccg.zportal.nl)
- 3. Voer uw inlognaam en uw wachtwoord in (deze is separaat verstrekt door school)
- 4. Zet een vinkje bij "Ingelogd blijven"
- 5. Klik op **<Inloggen>**

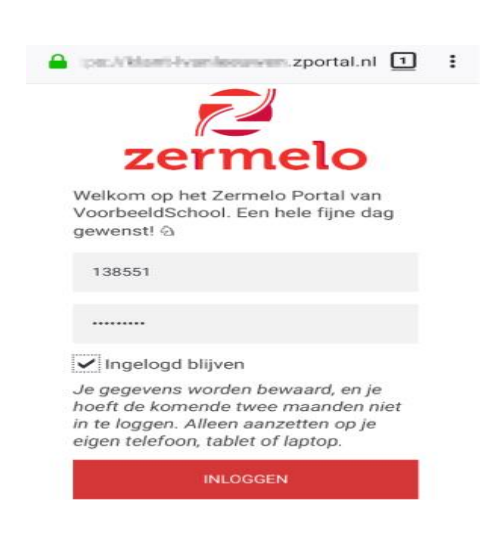

- Als u Google Chrome gebruikt kunt u kiezen voor <Zermelo toevoegen aan startscherm>. In sommige gevallen dient u eerst het menu te openen. Meestal staat dit rechtsboven met drie puntjes of streepjes.
  - Klik deze aan en kies dan voor toevoegen aan startscherm.
  - Of klik deze aan en kies voor instellingen en vervolgens op installeer.

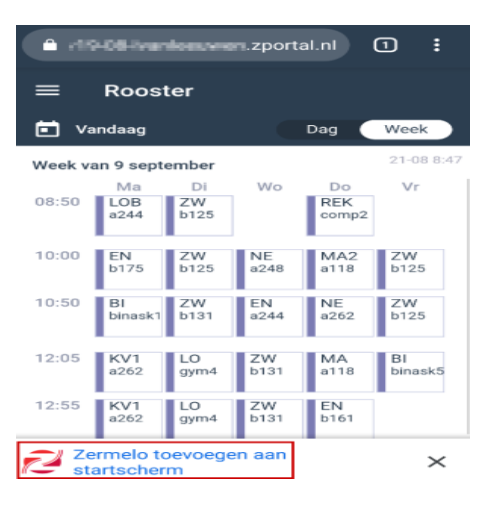

#### Note

**Tip:** In de WebApp heeft u, in het menu *Instellingen*, de mogelijkheid om de WebApp te verversen. Als u *niet* heeft aangevinkt dat u ingelogd wilt blijven, dan wordt u uitgelogd nadat u op verversen klikt.

## Instructiefilmpje op Zermelo

## Werkt u in Safari?

Om een snelkoppeling van het rooster naar uw beginscherm te maken in Safari (of uw iPhone), ziet u onderaan uw scherm dit symbool:

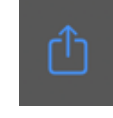

Klik hierop en scroll omlaag zodat u onderstaand scherm ziet. Klik hier op: Zet op beginscherm.

| Kopieer                | Å            |
|------------------------|--------------|
| Zet in leeslijst       | 00           |
| Bladwijzer             | Ш            |
| Zet in favorieten      | ☆            |
| Zoek op pagina         | Q            |
| <br>Zet op beginscherm | +            |
| Markeringen            | $\bigotimes$ |
| Druk af                | ij           |
| Bewaren op Pinterest   | Ø            |
| Print met HP Smart     |              |
| Wijzig taken           |              |

Klik vervolgens op Voeg toe.

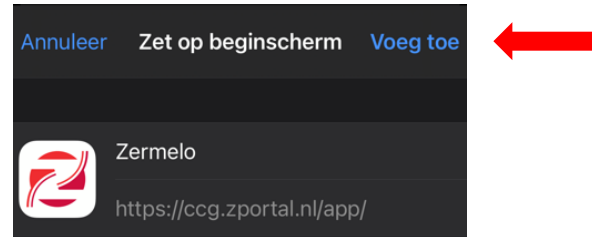

U ziet nu op het start- of beginscherm het logo van Zermelo staan. Als u op dit logo klikt opent uw rooster. In sommige gevallen dient unog één keer opnieuw in te loggen.

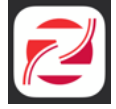

Hoe dit er precies uit ziet is afhankelijk van de versie van uw besturingssysteem en de versie van de browser.

# Wachtwoord wijzigen

Als ouder is het mogelijk om uw wachtwoord te wijzigen in de WebApp.

- 7. Open de WebApp
- 8. Ga naar <Instellingen>
- 9. Klik op <Wachtwoord wijzigen>

| Zern | nelo         | Instellingen        |  |
|------|--------------|---------------------|--|
| Ē.   | Rooster      | 0 Installeer        |  |
|      | Mededelingen | Wachtwoord wijzigen |  |
| Z    | Portal       | C App verversen     |  |
| \$   | Instellingen | Uitloggen           |  |
| C    | Compileren   |                     |  |

- 10. Voer het oude wachtwoord en het nieuwe wachtwoord (tweemaal) in.
- 11. Klik op <Aanpassen>

12.